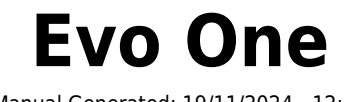

Manual Generated: 19/11/2024 - 12:19

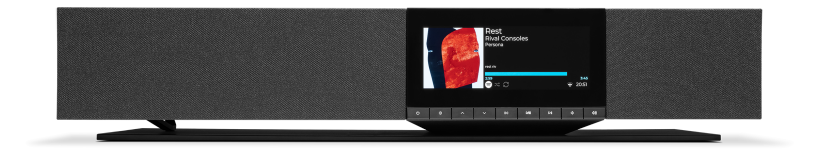

### **Table of Contents**

| Evo One                                  |  |
|------------------------------------------|--|
| Introduktion                             |  |
| Vad ingår i Evo One?                     |  |
| Frontpanelens reglage                    |  |
| Display                                  |  |
| Anslutningar på bakpanelen               |  |
| Fjärrkontroll                            |  |
| Anslutning                               |  |
| Ansluter till ett nätverk                |  |
| StreamMagic-app - Inställning            |  |
| Google Home / Google Cast                |  |
| AirPlay                                  |  |
| Inbyggda strömningstjänster              |  |
| Internetradio                            |  |
| Streama din lokala digitala musiksamling |  |
| Bluetooth                                |  |
| TV - eARC-ingång                         |  |
| USB-media                                |  |
| Inställningar                            |  |
| Ljudinställningar                        |  |
| Tekniska specifikationer                 |  |
| Översikt över källkvalitet               |  |
| Felsökning                               |  |
| Vanliga frågor                           |  |
|                                          |  |

### Evo One

Last updated: August 9, 2024 09:19. Revision #14133

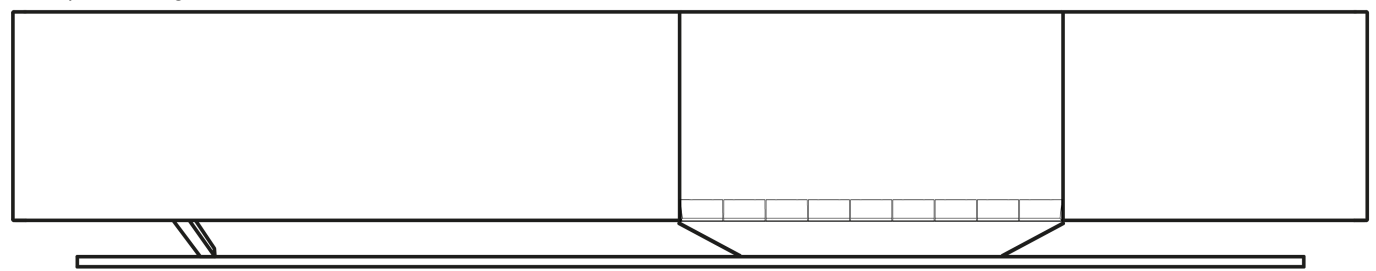

### Användarmanual

### Introduktion

Last updated: June 13, 2024 05:19. Revision #13565

Den här handledningen är framtagen för att göra det lättare för dig att installera och använda den här produkten. Informationen i det här dokumentet har kontrollerats noggrant och stämde vid publiceringen. Men Cambridge Audios policy förbättras kontinuerligt och därför kan utformning och specifikationer förändras utan föregående meddelande.

Det här dokumentet innehåller äganderätts- och copyright-skyddad information. Med ensamrätt. Ingen del av denna manual får återskapas i någon mekanisk eller elektronisk form eller på något annat sätt om inte skriftligt tillstånd erhållits från tillverkaren. Alla varumärken och registrerade varumärken tillhör sina respektive ägare.

Märkningen Bluetooth® och dess logotyper är registrerade varumärken som ägs av Bluetooth SIG, Inc. och all användning av sådan märkning av Audio Partnership Plc sker under licens. Andra varumärken och varumärkesnamn tillhör sina respektive ägare.

Stream Magic är ett varumärke som tillhör Audio Partnership Plc och är registrerat i EU och andra länder.

Denna produkt innehåller programvara som är licensierad under version 2 av GNU Public License och version 2.1 av GNU Lesser Public License. Källkoden för denna programvara är tillgänglig från:<u>http://gpl.stream-magic.com/</u>

Denna produkt innehåller teknologi som ägs av Microsoft Corporation och används under licens från Microsoft Licensing GP. Användning eller distribution av sådan teknologi utanför denna produkt är förbjudet utan licens från Microsoft Corporation och/eller Microsoft Licensing, GP.

För Spotify-programvaran gäller tredjepartslicenser som du hittar här: https://www.spotify.com/connect/third-party-licenses.

Den här produkten stöder AirPlay 2 och kräver iOS 11.4 eller senare.

Apple och AirPlay är varumärken som tillhör Apple Inc. och är registrerat i USA och andra länder.

Works with Apple-märkning på ett tillbehör innebär att det har utformats för att fungera med den teknik som presenteras i märkningen och att utvecklaren har certifierat att den uppfyller de standarder för prestanda som Apple har satt upp.

Android, Google Play och Google Cast-enabled-logotypen är varumärken som tillhör Google Inc.

TIDAL och TIDAL-logotypen är registrerade varumärken som tillhör Aspiro AB i EU och andra länder.

© Copyright Cambridge Audio Ltd

För att få information om kommande produkter, programvaruuppdateringar och exklusiva erbjudanden ska du komma ihåg att registrera din produkt på <u>https://www.cambridgeaudio.com/register</u>

## Vad ingår i Evo One?

Last updated: June 18, 2024 12:55. Revision #13550

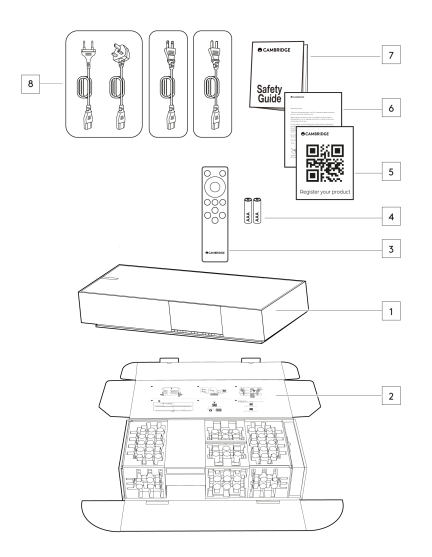

### I kartongen till din Evo One får du:

- 1. Evo One-spelare
- 2. Snabbstartsguide
- 3. Fjärrkontroll
- 4. 2 st. AAA-batterier
- 5. Registreringskort
- 6. Välkomstbrev
- 7. Säkerhetsguide
- 8. Regional strömkabel

### Frontpanelens reglage

Last updated: June 21, 2024 03:55. Revision #13549

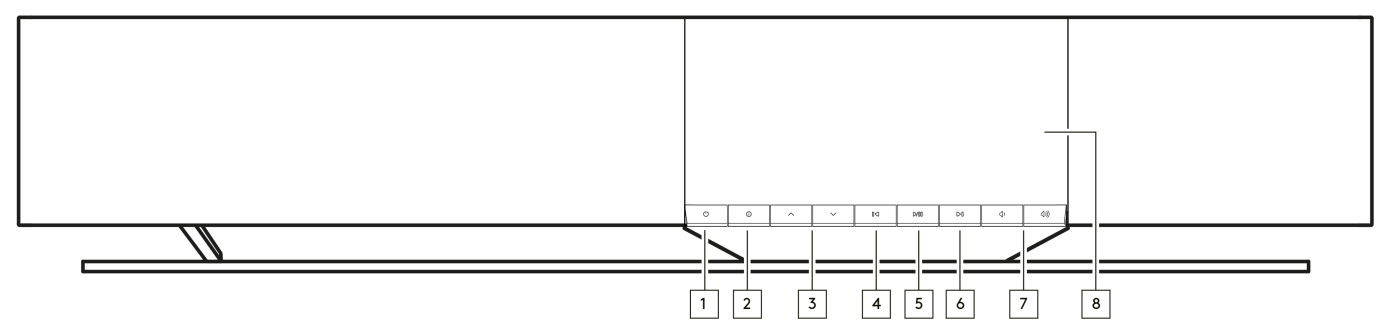

### 1. Standby/på

Växlar mellan standby-läge (indikeras av en svagt upplyst standby-knapp) och PÅ.

### 2. Information

Om du trycker på den här knappen under uppspelning bläddrar du igenom de olika skärmarna "Spelas nu". Tryck och håll ned för att visa produktinformationen, samt alternativ för uppdatering av fast programvara, nätverksinställningsläge och fabriksåterställning.

### 3. Källväljare

Bläddra igenom källor som är aktiverade i StreamMagic-appen.

### 4. Hoppa över föregående

Hoppa till föregående spår under uppspelning.

#### 5. Play/Pause (spela/paus)

Spela upp eller pausa aktuellt spår.

### 6. Hoppa över nästa

Hoppa till nästa spår under uppspelning.

#### 7. Volymkontroll

Höj eller sänk volymen.

### 8. Display

### Display

### Last updated: June 18, 2024 03:40. Revision #13681

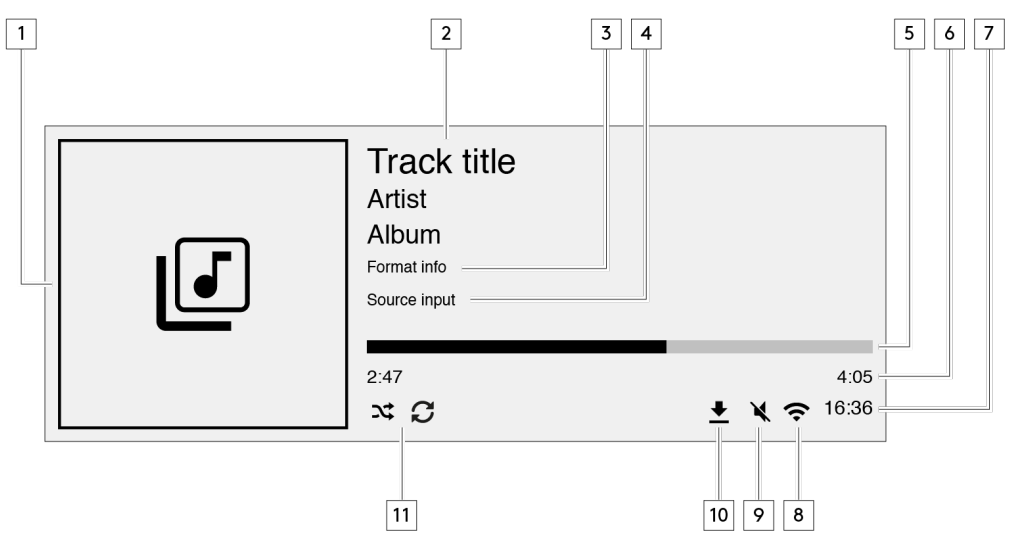

### 1. Omslag album/källa

Visar albumomslaget. Om det inte finns några album tillgängliga visas källsymbolen.

### 2. Spårtitel, artist och album

För internetradio visas radiostationens namn och aktuell uppspelning.

### 3. Formatinfo

Visar streamingens samplingshastighet. För internetradio visas bithastigheten som stationen streamar i.

#### 4. Källa

Visar den valda källan.

#### 5. Förloppsindikator

Om tillgänglig visas det aktuella spårets uppspelningsförlopp.

#### 6. Spårtid

Om tillgänglig visas spårets uppspelningstid.

#### 7. Klocka

### 8. Nätverksanslutning

Visar aktuell nätverksanslutning.

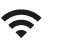

ዱ 1 Trådlös nätverksanslutning Trådlös anslutning utan internetanslutning Kabelanslutet nätverk

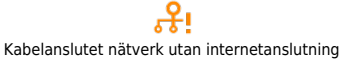

 $\odot$ Ingen nätverksanslutning

9. Tyst Visas när högtalaren är avstängd.

### 10. Uppdatering av fast programvara

Visar när det finns ny fast programvara. Tryck på infoknappen på frontpanelen eller använd StreamMagic-appen för att uppdatera den fasta programvaran.

### 11. Blanda, Upprepa och Upprepa +1

### Anslutningar på bakpanelen

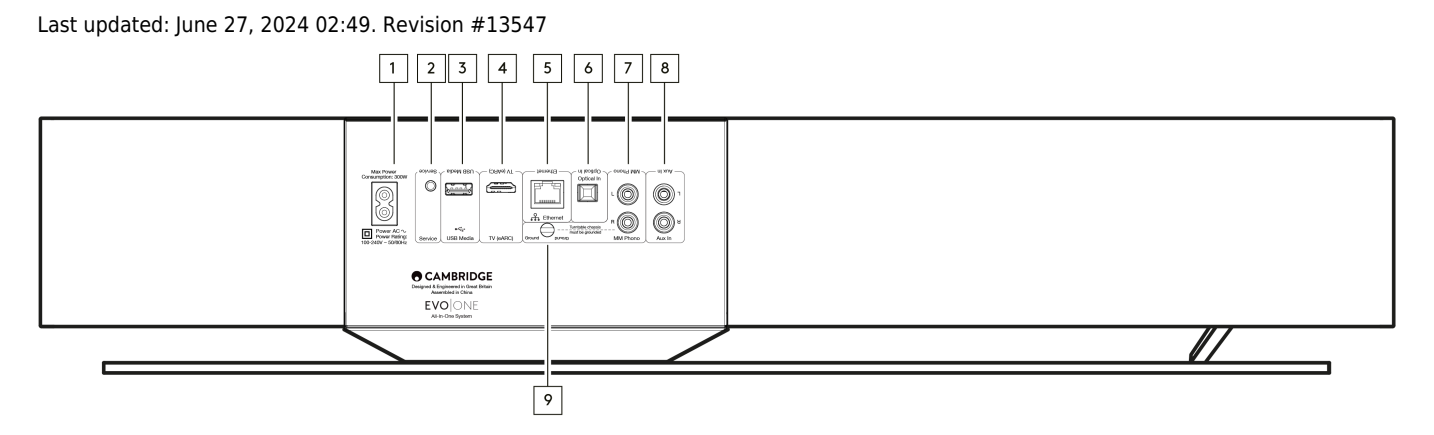

#### 1. Kontakt för nätkabel

När alla anslutningar till spelaren har utförts sätter du i nätkabeln i ett lämpligt eluttag.

#### 2. Service-port

Används endast vid service.

Obs: Att ansluta någon annan enhet här kan leda till skador.

#### 3. USB-media

För att ansluta lokala lagringsenheter. Observera att USB-portarna inte är avsedda att anslutas till mobila enheter – ingen funktionalitet, laddning eller något annat stöds.

**Obs:** Att ansluta någon annan enhet här kan leda till skador.

#### 4. TV (eARC)

Används för att ansluta din högtalare till din ARC- eller eARC-aktiverade TV.

#### 5. Ethernet

Används för att ansluta högtalaren direkt till en nätverksrouter. Använd en kabelanslutning för sömlös uppspelning med hög upplösning på 352,8 kHz, 384 kHz och DSD upp till 256x.

### 6. Digital ingång (optisk)

Använd en högkvalitativ fiberoptisk TOSLINK-kabel som är speciellt utformad för ljudanvändning. Denna ingång är lämplig för 16-24 bitars innehåll upp till 96 kHz (TOSLINK rekommenderas inte vid 192 kHz samplingsfrekvenser).

### 7. & 9. MM grammofoningång

För anslutning av en skivspelare utan integrerat grammofonsteg med moving magnet-pickup. Om du ansluter din skivspelare till grammofoningången ska ansluta jorden på din skivspelare till jordanslutningen på Evo One.

#### 8. AUX-ingång

Använd denna linjeingång för att ansluta alla analoga källor, som CD-spelare, tuner eller skivspelare med integrerat grammofonsteg.

### Fjärrkontroll

Last updated: June 27, 2024 11:39. Revision #13546

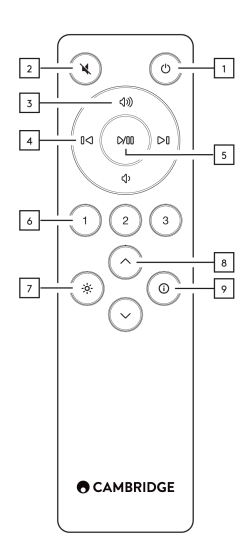

### 1. Standby/på

Växlar mellan På och Standby-läge.

### 2. Mute (tyst)

Tryck för att stänga av eller sätta på ljudet.

#### 3. Volym upp/ner

Justering av volymnivå.

### 4. Hoppa över föregående/nästa

Hoppar mellan föregående och nästa spår.

#### 5. Play/Pause (spela/paus)

Spela upp eller pausa aktuellt spår.

#### 6. Förinställningsknappar

Tryck för att öppna Förval 1 - 3. Håll in för att lagra den aktuella källan som en förinställning.

**Obs!** Ej tillgängligt för kö på mediespelare, AirPlay- eller Chromecast-källor.

#### 7. Intelligens

Genom att trycka på den här knappen justeras displayens ljusstyrka mellan stark, dimmad och ett alternativ för att stänga av belysningen.

### 8. Val av källa

Bläddra igenom källor som är aktiverade i StreamMagic-appen.

#### 9. Information

Genom att trycka på den här knappen under uppspelning växlar du mellan skärmarna 'Spelas nu'. Håll ner för att se produktinformation.

Om fjärrkontrollen inte fungerar kan du kontrollera om batterierna är slut eller om det är något i vägen för frontpanelens IR-sensor.

### Anslutning

Last updated: June 27, 2024 11:39. Revision #13545

### Grundläggande anslutningar

Viktigt!: Koppla ifrån strömmen innan du gör några anslutningar.

### Digital optisk ingång

En digital enhet som en TV eller CD-spelare kan anslutas till den optiska ingången. Denna ingång är lämplig för 16-24 bitars innehåll upp till 96 kHz (TOSLINK rekommenderas inte vid 192 kHz samplingsfrekvenser).

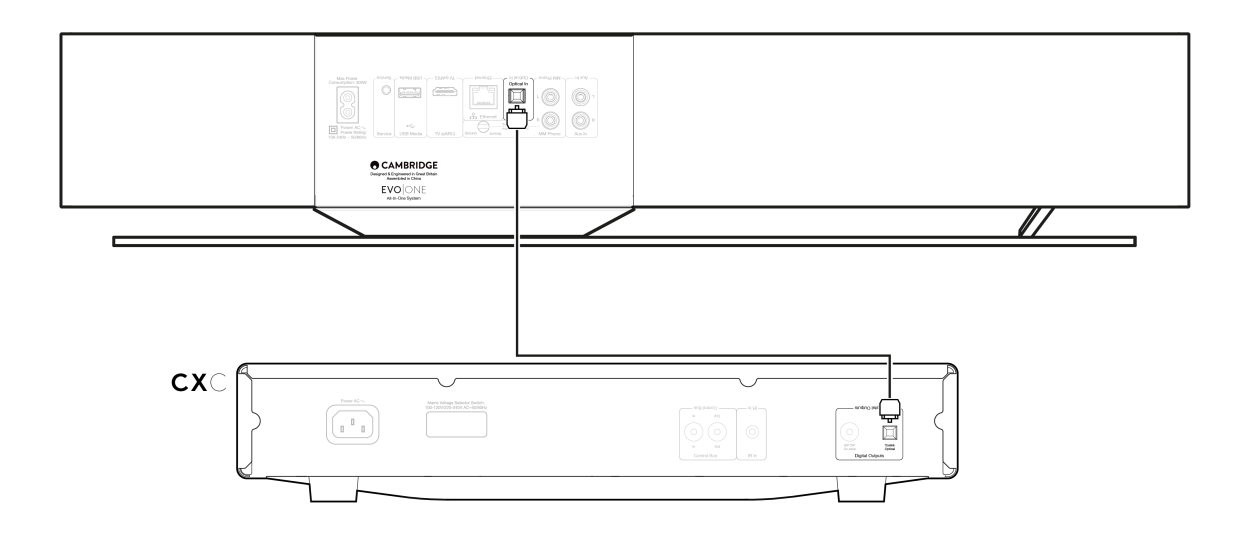

### Analog AUX-ingång

En analog enhet som en CD-spelare, tuner eller skivspelare med integrerat grammofonsteg kan anslutas till denna linjeingång.

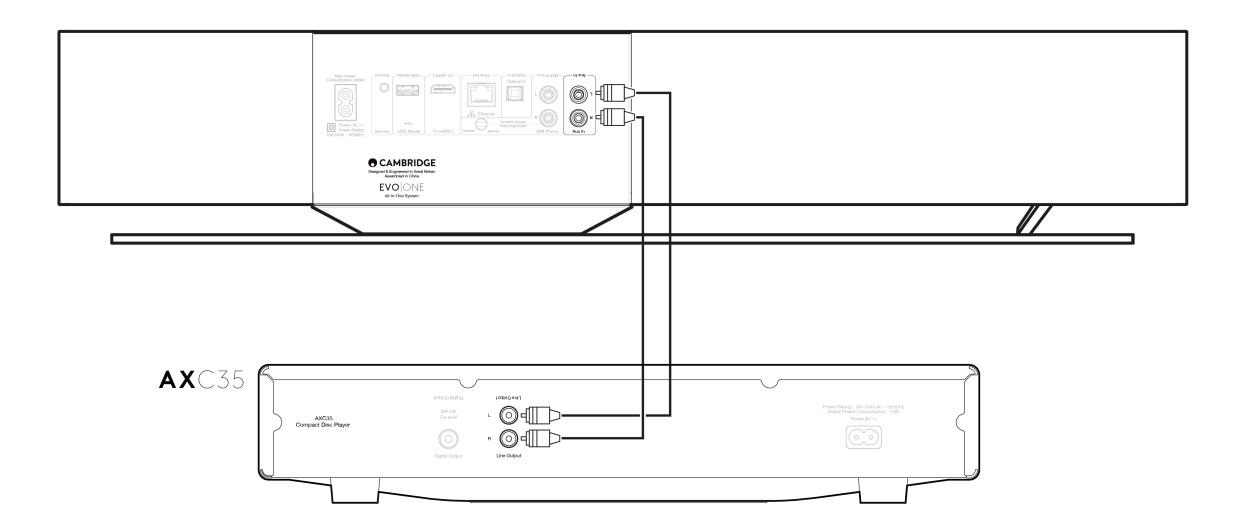

### MM grammofoningång

En skivspelare utan ett integrerat grammofonsteg med moving magnet-pickup kan anslutas till MM grammofoningången.

När du ansluter en skivspelare till grammofoningången måste du se till att skivspelarens jord är ansluten till jordanslutningen på EVO One, enligt nedan.

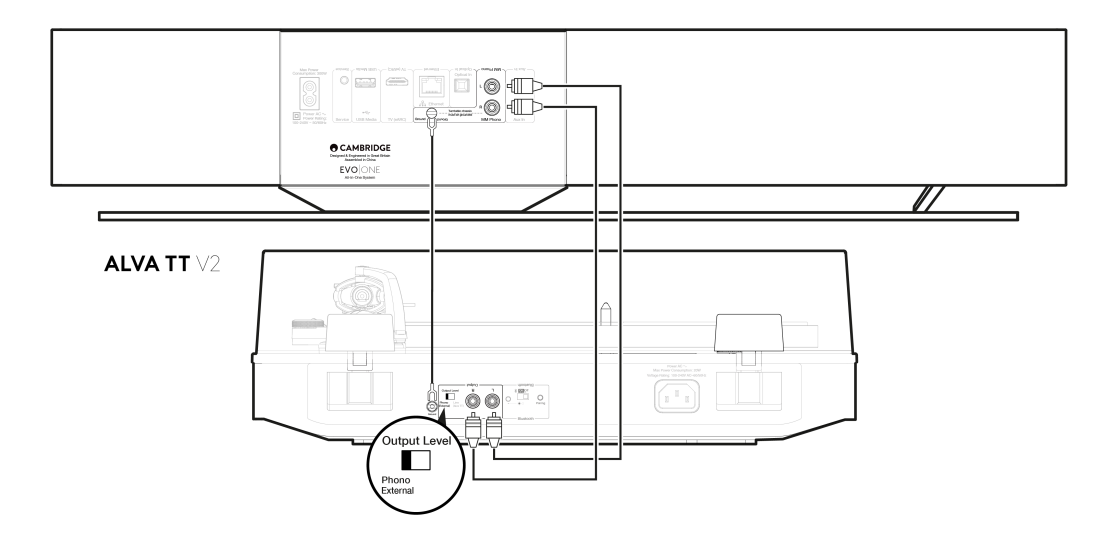

### Ansluter till ett nätverk

**Viktigt!** Det är mycket viktigt att din EVO är ansluten till internet så ofta som möjligt. Detta säkerställer att enheten uppdateras regelbundet för att uppfylla viktiga säkerhetsprotokoll, tredjepartskompatibilitet och de senaste programvarukraven.

Underlåtenhet att underhålla din enhet med regelbundna firmwareuppdateringar som tillhandahålls av Cambridge Audio kommer att upphäva produktgarantin och kommer sannolikt att orsaka stora problem för enheten i tid. Se till att din enhet är uppdaterad till den senaste firmwareversionen. Information om den senaste firmwareversionen för Evo One finns <u>här</u>.

**Obs!** Evo One är inte kompatibel med infångade portalnätverk. Undvik om möjligt att använda powerline-adaptrar, Wi-Fisignalförstärkare/förlängare eftersom dessa kan störa nätverksanslutningens tillförlitlighet.

### Ansluta till ett kabelnätverk

- 1. Anslut en nätverkskabel (kategori 5/5E Ethernet-kabel) mellan din spelare och din router.
- 2. Din spelare ansluter nu automatiskt till nätverket.

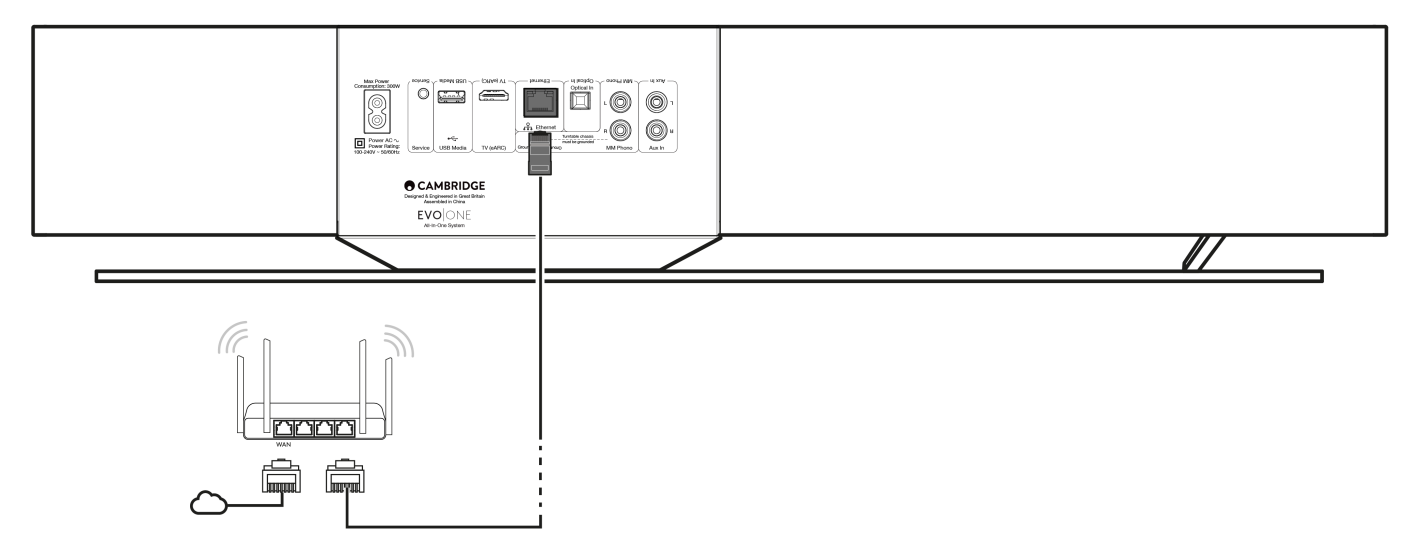

### Ansluta till ett trådlöst nätverk

1. Se till att spelaren är inom räckhåll för din trådlösa router och slå sedan på spelaren.

**Obs:** Om du ställer in din enhet för första gången eller efter en fabriksåterställning måste du först följa instruktionerna på skärmen för att välja önskat språk efter att du har slagit på enheten.

- 2. Ladda ner och starta StreamMagic-appen och följ stegen för att installera en ny produkt i appen.
- 3. Du kommer att guidas genom den trådlösa installationsprocessen i appen, som kommer att förklara vad du kan förvänta dig för att säkerställa att produkten är i rätt tillstånd för installation. Du kommer också att erbjudas länkar för support om du har några frågor angående installationsprocessen.

### StreamMagic-app - Inställning

Last updated: June 19, 2024 03:29. Revision #14091

Din spelare är nätverksansluten, vilket gör att du kan lyssna på enheter som är anslutna till ingångarna i produkten och streama musik från många olika källor både på ditt hemnätverk och från internet.

För att ställa in din spelare ska du första hämta StreamMagic-appen från Apple App Store eller Google Play-butiken.

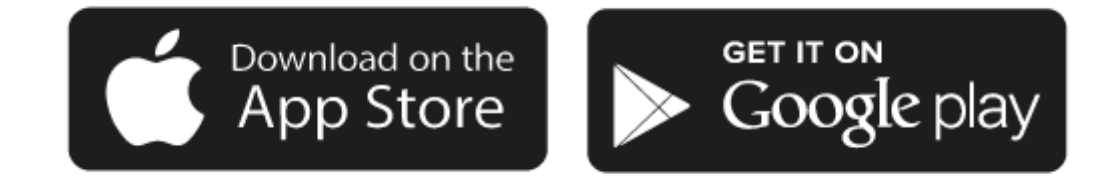

### Inställning

- 1. Sätt på din spelare och följ instruktionerna på skärmen för att välja språk.
- 2. Öppna StreamMagic-appen och följ instruktionerna för att slutföra inställningen av din spelare på ditt nätverk. Denna process installerar också eventuella uppdateringar som finns tillgängliga.

**Obs!** Under inställningen blir du ombedd att namnge din spelare, var noga med att detta namn är unikt för just denna spelare. Det gör det lättare att hitta den när du använder streaming och smarta hemtjänster.

När din spelare är ansluten till ditt hemnätverk har du full kontroll på dina källor, inklusive internetradio, streaming-tjänster, nätverk, USBkällor och annat.

För mer information om vår StreamMagic-app, besök: https://www.cambridgeaudio.com/gbr/en/products/streammagic

### Google Home / Google Cast

Last updated: June 27, 2024 11:47. Revision #14090

Din spelare har inbyggd Google Cast så att den kan ingå i ditt Google Home-system. För att ställa in din spelare hämtar du Google Homeappen till din smartphone eller läsplatta.

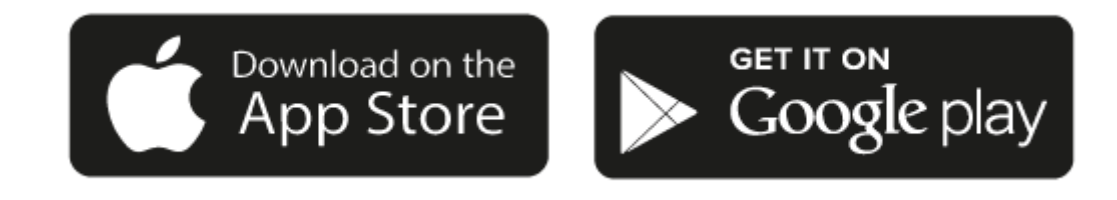

Med inbyggd Google Cast i spelaren kan du använda telefonen som fjärrkontroll. Tryck bara på Cast-knappen i de appar du redan använder för att streama musik, poddar och spellistor från din telefon, läsplatta eller dator till din spelare.

### **Google Cast**

### Telefonen är din fjärrkontroll

- Tryck bara på Cast-knappen från de appar du redan använder. Inga nya lösenord eller nedladdningar krävs.
- Använd telefonen för att söka, spela upp, pausa och justera volymen var du än är i ditt hem.
- Medan du streamar kan du använda telefonen till annat kolla sociala medier, skicka meddelanden och även ta emot samtal.
- Lyssna på musik i hela huset med hjälp av multi-room-casting med högtalare med Google Cast-stöd.
- Säg bara "Hej Google" för att casta till din spelare.

#### Obegränsad underhållning, allt i din smak

- Fungerar med hundratals appar och nya appar läggs till kontinuerligt.
- Välj bland miljontals låtar på populära musiktjänster som Pandora, Spotify och Youtube Music.

**Obs**: När du först konfigurerar din spelare via StreamMagic-appen eller efter en fabriksåterställning, se till att du accepterar Googles villkor när du uppmanas att aktivera Google Cast-funktionen.

Android, Google Play och Google Cast-logotypen är varumärken som tillhör Google Inc.

Alla Google Cast-kompatibla funktioner kanske inte är tillgängliga i vissa områden.

### AirPlay

Last updated: July 31, 2024 03:07. Revision #14087

AirPlay är en Apple-teknik för att styra hemmaljudsystem och högtalare i alla rum — med ett tryck eller genom att be Siri — direkt från iPhone, iPad, HomePod eller Apple TV. Spela upp en låt i vardagsrummet och köket samtidigt eller justera volymen i vilket rum du vill, allt i synk.

Efter att du har installerat din spelare lägger du till den i Apple Home-appen i några få enkla steg med din iPhone eller iPad

### Så använder du AirPlay från iPhone eller iPad

- 1. Se till att din spelare är ansluten till ditt nätverk.
- 2. Öppna programmet som du vill använda AirPlay från.

3. Tryck på 🔘 eller 🔽.

4. Välj din spelare som AirPlay-enhet.

### Så använder du AirPlay från Control Center

För att stänga av ljudet på enheten från Control Center:

Svep nedåt från skärmens övre högra sida på din enhet för att öppna Kontrollcentret.

Håll ner 🥨 i det övre högra hörnet, och välj sedan din spelare.

Den här produkten stöder AirPlay 2 och kräver iOS 11.4 eller senare.

Apple och AirPlay är varumärken som tillhör Apple Inc. och är registrerat i USA och andra länder.

Works with Apple-märkning på ett tillbehör innebär att det har utformats för att fungera med den teknik som presenteras i märkningen och att utvecklaren har certifierat att den uppfyller de standarder för prestanda som Apple har satt upp.

### Inbyggda strömningstjänster

Last updated: October 16, 2024 04:42. Revision #14086

Din spelare har följande inbyggda strömningstjänster:

- Spotify Connect
- TIDAL
- Qobuz
- Deezer

**Obs**: Det är viktigt att enheten du strömmar från (smartphone, surfplatta, dator etc.) finns på samma Wi-Fi-nätverk som nätverksspelaren för att säkerställa att enheterna kan kommunicera med varandra.

### **Spotify Connect**

Använd din telefon, surfplatta eller dator som fjärrkontroll för Spotify.

Besök spotify.com/connect för att läsa mer.

### **TIDAL (Connect)**

- 1. Öppna TIDAL-appen och välj spellista, album, låt etc. som du vill strömma till spelaren.
- 2. Välj enhetsikonen i Sound Output i TIDAL och välj din spelare i listan.
- 3. TIDAL Connect bör nu strömma ditt valda innehåll till spelaren.

Besök spotify.com/connect för att läsa mer.

### TIDAL (via StreamMagic)

1. Öppna StreamMagic-appen och navigera till fliken Bibliotek och välj sedan TIDAL.

**Obs**: Se till att du loggar in på ditt TIDAL-konto när du uppmanas att göra det Detta krävs endast vid den första användningsinstansen för att länka kontot till StreamMagic-appen.

- 2. Välj spellista, album, låt etc. som du vill strömma till spelaren.
- 3. TIDAL Connect bör nu strömma ditt valda innehåll till spelaren.

### xQobuz (via Google Cast)

- 1. Öppna Qobuz-appen och välj spellista, album, låt etc. som du vill strömma till spelaren.
- 2. Välj Google Cast-ikonen i Qobuz och välj din spelare i Qobuz Connect-listan.
- 3. Qobuz bör nu strömma ditt valda innehåll till spelaren.

### Qobuz (via StreamMagic)

1. Öppna StreamMagic-appen och gå till fliken Bibliotek och välj sedan Qobuz.

**Obs**: Se till att du loggar in på ditt Qobuz-konto när du uppmanas att göra det. Detta krävs endast vid den första användningsinstansen för att länka kontot till StreamMagic-appen.

- 2. Välj spellista, album, låt etc. som du vill strömma till spelaren.
- 3. Qobuz bör nu strömma ditt valda innehåll till spelaren.

### **Deezer (via Google Cast)**

- 1. Öppna Deezer-appen och välj spellista, album, låt etc. som du vill strömma till spelaren.
- 2. Välj högtalarikonen i Deezer och välj sedan "Google Cast". Välj din spelare i listan.
- 3. Deezer bör nu strömma ditt valda innehåll till spelaren.

#### Deezer (via StreamMagic)\*

1. Öppna StreamMagic-appen och navigera till fliken Bibliotek och välj sedan Deezer.

**Obs**: Se till att du loggar in på ditt Deezer-konto när du uppmanas att göra det. Detta krävs endast vid den första användningsinstansen för att länka kontot till StreamMagic-appen.

- 2. Välj spellista, album, låt etc. som du vill strömma till spelaren.
- 3. Deezer bör nu strömma ditt valda innehåll till spelaren.

\*Deezer är endast tillgängligt i StreamMagic-appen när du kör firmwareversion 129-b-004 eller senare och StreamMagic-appen version 2.9.0 eller senare.

### Internetradio

Last updated: October 17, 2024 09:03. Revision #14089

Du kan bläddra bland och spela upp en mängd olika internetradiostationer på fliken Radio i StreamMagic-appen. Du kan också förinställa upp till 99 av dina favoritradiostationer och andra media på din spelare, som sedan kan startas med hjälp av StreamMagic-appen. Ett begränsat antal förinställningar kan startas via fjärrkontrollen om din spelare har en.

### Du kan söka upp och skapa en förinställning via StreamMagic-appen:

- 1. I StreamMagic-appen navigerar du till fliken Radio.
- 2. Använd sökfliken Sök radio högst upp på sidan eller ange en URL-länk genom att välja URL.
- 3. När du har hittat stationen du vill spara väljer du den och du uppmanas att välja ett av alternativen Spela nu eller Lägg till förval.
- 4. Lägg stationen till önskad förinställning för din spelare 1-99.
- 5. Du får då en bekräftelse på att stationen är sparad i den valda förinställningen.

**Obs**: Se till att URL-strömmen är någon av följande filtyper som stöds: ALAC, WAV, FLAC, AIFF, DSD (x256), WMA, MP3, AAC, HE AAC AAC+, OGG Vorbis.

### Så här tar du bort en förinställning (iOS):

- 1. I StreamMagic-appen går du till fliken Start.
- 2. Bläddra till botten av sidan där du hittar spelarens Förinställningar och välj REDIGERA.
- 3. Om du vill ta bort stationen från förinställningen trycker du på den röda cirkelikonen och trycker sedan på Delete.

### Så här tar du bort en förinställning (Android):

- 1. I StreamMagic-appen går du till fliken Start.
- 2. Bläddra till botten av sidan där du hittar spelarens Förinställningar och välj REDIGERA.
- 3. Tryck på kanalen du vill ta bort.

**Obs**: Du kan också tilldela en förinställning med en fjärrkontroll om din spelare har en sådan, genom att trycka och hålla ned ett nummer på fjärrkontrollen medan en station spelas.

### Streama din lokala digitala musiksamling

Last updated: June 21, 2024 04:47. Revision #13556

Din spelare kan spela upp innehåll från många olika fysiska källor och det här avsnittet förklarar vad du behöver göra för att komma åt och spela upp din lokalt lagrade digitala musiksamling. "Lokalt lagrad" avser de digitala musikfiler du har på din **PC**, **Mac** eller på **nätverksanslutna lagringsenheter (NAS**.

Om du vill strömma lokalt innehåll behöver du följande maskin- och programvara som körs i nätverket:

1. Din Cambridge Audio-spelare.

2. En mobil enhet som en smartphone eller surfplatta där du kan köra StreamMagic-appen eller genom att komma åt din samling via frontpanelens kontroller.

3. En hårddisk, dator eller NAS som innehåller dina kompatibla digitala musikfiler.

- 4. En aktiv UPnP-musik- eller mediaserver.
- 5. En router som är konfigurerad för att tillåta UPnP-tjänsten.

**Obs!** Ovanstående objekt måste vara korrekt anslutna och konfigurerade, och det är viktigt att notera att beroende på servern, NAS, datorn etc. du använder kommer detta att skilja sig från installation till installation. För att hjälpa dig med detta har vi skapat guide för bästa praxis som ska få dig igång med minimal krångel och ansträngning. Detta hittar du <u>här</u>.

### Bluetooth

Last updated: December 21, 2023 12:40. Revision #14088

Bluetooth-källan gör att din spelare kan ta emot trådlös Bluetooth Audio från de flesta telefoner, surfplattor och datorer.

### Parkoppla

För att kunna strömma musik i hög kvalitet från en mediekälla måste den först parkopplas med din spelare.

- 1. I StreamMagic-appen går du till fliken Start.
- 2. Använd alternativet "Redigera" för att lägga till en Bluetooth-källa.
- 3. Gå tillbaka till fliken Start och välj Bluetooth-källa.
- 4. Öppna Bluetooth-inställningarna på din mobila enhet eller dator.
- 5. Välj din spelare i listan över tillgängliga enheter.
- 6. Din enhet ska nu ansluta till spelaren.

När de har parkopplats ska du kunna ansluta till spelaren när som helst genom att välja Bluetooth-källan på din spelare och sedan välja din spelare från listan över tidigare anslutna enheter.

### Obs:

Din Bluetooth-enhet kan endast anslutas till din spelare när Bluetooth-källan är vald.

### TV - eARC-ingång

Last updated: June 19, 2024 03:34. Revision #13554

ARC- eller eARC-funktionen på en TV gör att den kan skicka ljud- och kontrollkommandon till en ansluten ljudprodukt. Detta gör att TV:n kan slå på ljudprodukten vid behov, och även styra volymen från TV:ns fjärrkontroll.

Förutom att tillåta anslutning och kontroll bör eARC-kompatibla TV-apparater också automatiskt ställa in sin utmatning till ett lämpligt format som är kompatibelt med den anslutna enheten.

### Felsökning

### Ingen signal visas på frontpanelen eller ingen ljudutgång från din anslutna produkt

- Se till att HDMI-ingången på din TV stöder ARC eller eARC
- Kontrollera att TV:n är inställd på att använda ett anslutet ljudsystem i stället för dess interna högtalare
- Kontrollera att HDMI-kabeln är kompatibel med HDMI 1.4 eller senare
- För TV-apparater som inte är eARC-aktiverade, se till att ljudutgången på din TV är inställd på "Stereo PCM (Uncompressed)"

### TV:n kommer inte att slås på eller styra din anslutna produkt

• Se till att "TV Power Control" är aktiverat i StreamMagic-appen på inställningssidan för TV ARC-källa

### **Rapportera ett problem**

Om du efter att ha följt ovanstående felsökningssteg fortfarande har problem med att få eARC att fungera med din produkt, vänligen kontakta vårt supportteam.

### **USB-media**

Last updated: October 16, 2024 04:41. Revision #14084

Du kan ansluta en USB SSD, USB HDD eller flash-enhet till din spelare via USB Media-ingången på baksidan av enheten för uppspelning. När du är ansluten stöds följande format: ALAC, WAV, FLAC, AIFF, DSD, WMA, MP3, AAC, HE AAC, AAC+, OGG Vorbis

**Obs**: din spelare kommer att läsa hårddiskar med stor kapacitet som är anslutna till deras USB-ingångar. Vissa enheter med större kapacitet kräver dock sin egen strömförsörjning.

Din spelare stöder endast USB-hårddiskar som är formaterade till FAT32, exFAT, NTFS och Ext4.

Den primära funktionen för din spelare är som nätverksmusikspelare. USB-portarna är avsedda för bekväm anslutning av USB-minnen. Det gör att vi inte kan garantera kompatibilitet med alla USB-hårddiskar.

### Uppspelning av USB-media (via StreamMagic-appen)

1. Anslut en USB SSD, HDD eller flash-enhet till USB-ingången på bakpanelen.

Gå till Bibliotek i StreamMagic-appen.

Leta reda på din USB-enhet under USB-enheter och öppna.

4. När du väljer ett spår har du möjlighet att "SPELA HÄRIFRÅN", "SPELA LÅT NU", "SPELA LÅT EFTERÅT" eller "LÄGG TILL I KÖN".

Alternativ för uppspelning:

SPELA HÄRIFRÅN - Uppspelning av album/mapp börjar från denna punkt.

SPELA LÅT NU - Valt spår spelas upp omedelbart.

SPELA LÅT EFTERÅT - Valt spår läggs till i kön och spelas upp som nästa låt.

LÄGG TILL I KÖN - Valt spår läggs till i uppspelningskön.

### Inställningar

Last updated: June 27, 2024 11:52. Revision #13551

### **Enhetens Namn**

Så här visas din spelare i StreamMagic-appen och ditt nätverk när du använder tjänster som Spotify, Google Cast och TIDAL Connect.

Om du ger din spelare ett unikt namn blir det enklare att hitta den när du använder streaming- och smarta hemtjänster.

### AirPlay-namn

Så här visas din spelare när du använder AirPlay- eller Apple Home-appen.

### Standby-läge

Detta väljer vilken typ av standby-läge din spelare använder.

Nätverk i standby innebär att din spelare kan styras av StreamMagic-appen och andra nätverkstjänster.

Om Miljöläge väljs använder din spelare ännu mindre energi i standby men måste då sättas på antingen på frontpanelen eller i fjärrkontrollen.

### Automatisk Avstängning

Det här bestämmer hur länge din spelare väntar innan den går ner i standby-läge.

### Ljusstyrka, Display

Det här ställer in ljusstyrkan på din spelares display och knappar. Om den sätts till "Off" visas displayen i några få sekunder efter en åtgärd och stängs sedan av.

### Volymbegränsning

Det här ställer in maxvolymen som andra streamingtjänster som AirPlay, Spotify, TIDAL Connect och Google Cast kan använda. Volymkontrollerna på frontpanelen, i fjärrkontrollen och StreamMagic-appen kan förbise denna inställning.

### Förhandsuppdatering

Genom att sätta denna till 'På' kan du prova den senaste fasta programvaran före den släpps till allmänheten.

Besök våra Vanliga frågorför mer information och nyheter.

### Fast Programvara

Detta söker och använder ny fast programvara när den blir tillgänglig för din spelare.

Du kan också söka efter nya uppdateringar på informationsskärmen och uppdatera enhetens firmware manuellt genom att följa stegen nedan:

- 1. Håll ned "i" (Info)-knappen på frontpanelen
- 2. Som displayen visar trycker du på "play/paus" för att söka efter ny firmware. Den nya firmwareversionen uppdateras nu om det finns en tillgänglig.

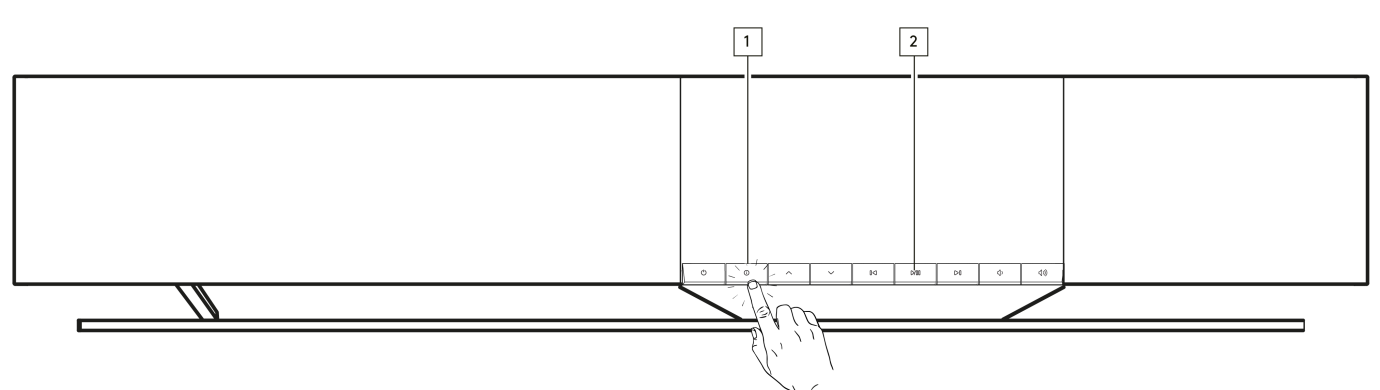

Om du lämnar spelaren med nätverk i stanby över natten söker din spelare efter nya uppdateringar.

**Obs!** Din nätverksspelare måste vara ansluten till internet för att den fasta programvaran ska kunna uppdateras. Vi rekommenderar att du alltid har din nätverksspelare ansluten för att säkerställa en optimal prestanda.

### Starta om

Detta startar om din spelare.

### Fabriksåterställning

Det här återställer spelaren till fabriksinställningarna.

Du kan också göra detta från informationsskärmen genom att följa stegen nedan:

- 1. Håll ner i-knappen (Info) på frontpanelen.
- 2. Som displayen visar håller du ned knappen "Hoppa över" bakåt för att utföra fabriksåterställningen.

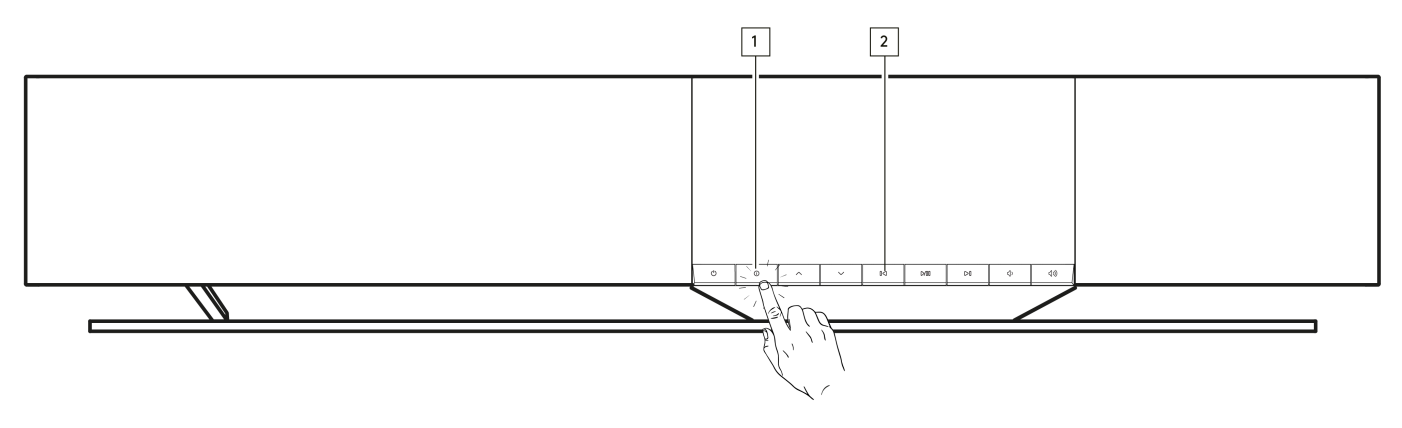

### Ljudinställningar

Last updated: June 21, 2024 03:50. Revision #13552

Din spelare erbjuder stor flexibilitet för att anpassa ljudet efter dina personliga preferenser och rumsakustik.

### Placering av högtalare

Denna funktion finns under "Rumsinställningar" på StreamMagic-appens hemsida.

Justerar för att placera spelaren nära väggar. Flytta reglaget för att matcha avståndet till närmaste vägg bakom högtalaren.

### Rumskompensation

Denna funktion finns under "Rumsinställningar" på StreamMagic-appens hemsida.

Anpassar sig efter vilken typ av rum du befinner dig i. Flytta reglaget baserat på hur reflekterande ytorna är (hårda ytor som trä eller kakel kommer att vara mer reflekterande än mjuka ytor som mattor eller gardiner).

### Användar-EQ

Denna funktion finns under "EQ" på StreamMagic-appens startsida.

Ger exakt kontroll över ljudet. Justera enskilda frekvensband eller välj förinställningar för specifika effekter.

### Ljudstyrka

Den här funktionen kan slås på och av från StreamMagic-appens volyminställning. Du kommer åt denna genom att välja volymikonen i fältet "Spelas nu" i appen.

Det säkerställer ett balanserat ljud vid alla volymnivåer genom att kompensera för hörselkänslighet vid lägre volym.

### Tekniska specifikationer

Last updated: August 12, 2024 04:50. Revision #13579

### UTEFFEKT

14 x 50W till 4 Ohm

### FÖRSTÄRKNING

Class-D

### ELEMENT

14 kanaler:
4 x 1" Silk Dome-diskant
4 x 2,25" aluminiumkon för mellanregister
6 x 2,75" bashögtalare med lång kastlängd

### FREKVENSÅTERGIVNING

38 Hz till 20 kHz +/- 3 dB

### ANALOGA LJUDINGÅNGAR

1 x Linjenivå, 1 x MM grammofon

#### DIGITALA LJUDINGÅNGAR

1 x optisk TOSLINK, 1 x TV eARC

#### UPPKOPPLING

UPnP, Lokal USB-media, Airplay 2, Google Cast, Internetradio, Spotify Connect, TIDAL, Qobuz, Deezer, Roon Ready.

#### KOMPATIBILITET

Ljudformat: WAV, FLAC, ALAC, AIFF, DSD (DSF och DFF), WMA, MP3 (CBR och VBR), AAC, HE AAC och AAC+ (CBR och VBR), OGG Vorbis

TOSLINK (optisk) Endast 16/24-bitars 32-192 kHz PCM

eARC/ARC: Endast 16/24-bitars 32-192 kHz PCM

Bluetooth: 5.1 A2DP/AVRCP med stöd för SBC och AAC

Lokal USB-media: 1 x USB 2.0-ström begränsad till 1A PCM upp till 32bit/384kHz, DSD upp till 128x

UPnP: PCM upp till 32bit/384kHz, DSD upp till 128x

FILSYSTEM: FAT32, NTFS, Ext2/3/4, ExFAT

### ETHERNET

IEEE 802.3, 10 Base-T eller 100 Base-T

#### WI-FI

IEEE 802.11 a/b/g/n/ac (2,4 GHz/5 GHz)

### MAX. STRÖMFÖRBRUKNING

300W

### STRÖMFÖRBRUKNING I STANDBY

<0.5W (ECO), <2W (Nätverk i standby)

#### MÅTT (B x H x D)

675 x 129 x 290 mm (26,6 x 5,1 x 11,4 tum)

### νικτ

14,5 kg (32 lbs)

### Översikt över källkvalitet

Last updated: June 28, 2024 01:00. Revision #13756

| KÄLLA                           | LEVERANSMETOD       | MAXIMAL UPPLÖSNING |
|---------------------------------|---------------------|--------------------|
| Spotify Connect                 | Mobil/stationär app | 320kbps            |
| Spotify AirPlay                 | Mobil/stationär app | 320kbps            |
| Spotify Chromecast              | Mobil/stationär app | 320kbps            |
| Spotify Bluetooth               | Mobil/stationär app | AAC                |
|                                 |                     |                    |
| TIDAL Connect                   | Mobil/stationär app | 24bit / 192 kHz    |
| TIDAL (via StreamMagic-appen)   | StreamMagic App     | 24bit / 192 kHz    |
| TIDAL AirPlay                   | AirPlay 2           | 16bit / 44.1 kHz   |
| TIDAL Chromecast                | Chromecast          | 24bit / 48 kHz     |
| TIDAL Bluetooth                 | Bluetooth           | AAC                |
| TIDAL Roon                      | Roon Slutpunkt      | 24bit / 192 kHz    |
|                                 |                     |                    |
| Qobuz (via StreamMagic-appen)   | StreamMagic App     | 24bit / 192 kHz    |
| Qobuz AirPlay                   | AirPlay 2           | 16bit / 44.1 kHz   |
| Qobuz Chromecast                | Chromecast          | 24bit / 48 kHz     |
| Qobuz Bluetooth                 | Bluetooth           | AAC                |
| Qobuz Roon                      | Roon Slutpunkt      | 24bit / 192 kHz    |
|                                 |                     |                    |
| Tredjepartsapp (via AirPlay)    | AirPlay 2           | 16bit / 44.1 kHz   |
| Tredjepartsapp (via Chromecast) | Chromecast          | 24bit / 48 kHz     |
| Tredjepartsapp (via Bluetooth)  | Bluetooth           | AAC                |

### Felsökning

Last updated: June 25, 2024 09:33. Revision #13563

# Om du har problem med att ansluta spelaren till nätverket eller StreamMagic-appen till spelaren kan dessa steg hjälpa dig att lösa problemet:

- Se till att du har följt stegen "Ansluta till WiFi" i manualen <u>här</u>.
- Se till att din mobila enhet är ansluten till samma nätverk som du vill ansluta spelaren till.
- Ta bort alla VPN- eller antivirusappar som du kan ha laddat ner på din mobila enhet, eftersom de ibland kan hindra appen från att "se" andra enheter i nätverket.
- Ta bort alla nätverksswitchar/förlängare etc. som är en del av din nätverksuppsättning
- Anslut enheten direkt till din router via en Ethernet-kabel.
- Utför en fabriksåterställning på din enhet och försök sedan ställa in nätverksinställningsstegen igen.
- Kontrollera att en DHCP-server är tillgänglig eller att du har konfigurerat en statisk IP-adress på din spelare. Du kan konfigurera en statisk IP-adress på enheten via inställningarna för "Nätverk" i StreamMagic-appen.
- Starta om och/eller fabriksåterställ din router.

### Om det uppstår ljudavbrott under uppspelning från en nätverkskälla kan följande steg hjälpa dig att lösa problemet:

- Ta bort alla nätverksswitchar, förlängare, boosters etc. som kan vara en del av din nätverksuppsättning
- Anslut enheten direkt till din router via en Ethernet-kabel.
- Återställ din nätverksrouter.
- Utför en fabriksåterställning på din spelare genom att följa stegen i manualen här.

### Om spelaren kan ansluta till nätverket men inte kan spela upp vissa Internetradiostationer kan det bero på något av följande:

- Stationen sänder inte vid den här tiden på dygnet (kom ihåg att den kan vara i en annan tidszon).
- Länken i vår databas är helt enkelt inaktuell. (Du kan begära att en radiostation läggs till eller uppdateras genom att följa stegen i följande vanliga frågor och svar.)
- Internetanslutningen mellan servern (som ofta ligger i ett annat land) och dig är långsam.
- Prova att ta bort och sedan installera om StreamMagic-appen på din enhet.
- Om stationen är inställd som en förinställning, ta bort och installera sedan om stationen som en förinställning i StreamMagic-appen.
- Utför en fabriksåterställning på din högtalare genom att följa stegen i manualen här.

### Om du har problem att spela upp UPnP kan du kontrollera följande:

- Kontrollera att UPnP-serverns programvara är kompatibel med den filtyp du försöker nå. Vissa servrar betjänar till exempel inte FLAC.
- Den här spelaren kan bara spela upp filer som inte är DRM-filer. Filer som har DRM-kontroller kan inte spelas upp.
- Om du försöker spela upp 24-bitars WAV- eller FLAC-filer föredras i regel en kabelbaserad Ethernet-anslutning för att uppspelningen ska fungera utan problem eftersom dessa format kräver stor bandbredd.
- Kontrollera att spelaren kan spela upp den filtyp som du försöker komma åt. ALAC, WAV, FLAC, AIFF, DSD (x256), WMA, MP3, AAC, HE AAC AAC+, OGG Vorbis kan för närvarande spelas.
- Se till att din dator/NAS-enhet är ansluten till samma nätverk som din spelare.
- Se till att du har följt de nödvändiga stegen för konfiguration av PC/NAS-enheten. Du kan läsa mer om detta i följande FAQ.

### Om du har problem med att spela upp USB-media kan du kontrollera följande:

- Kontrollera att spelaren kan spela upp den filtyp som du försöker komma åt. ALAC, WAV, FLAC, AIFF, DSD (x256), WMA, MP3, AAC, HE AAC AAC+, OGG Vorbis kan för närvarande spelas.
- Den här spelaren kan bara spela upp filer som inte är DRM-filer. Filer som har DRM-kontroller kan inte spelas upp.
- Kontrollera att din enhet inte kräver mer än 1A om den drivs från själva USB-uttaget.
- Kontrollera att din enhet är formaterad i FAT32/NTFS/exFAT/Ext4-format.
- Hur du organiserar USB-enheten påverkar storleken på den interna databas som spelaren behöver bygga upp dynamiskt när du bläddrar bland innehållet. Det är bra att skapa mappar för artister, inom vilka det ska finnas en undermapp för varje album som innehåller låtarna för det albumet. Om du har ett bibliotek med tusentals låtar i en och samma mapp tar det tid för spelaren att bläddra bland filerna.

#### Om du har problem med att ansluta en Bluetooth-enhet till nätverksspelaren kontrollerar du följande:

- Se till att Bluetooth-källan har valts via fjärrkontrollen, appen eller källväljaren på frontpanelen. Du kommer inte att kunna para ihop en Bluetooth-enhet med spelaren om inte Bluetooth-källan har valts.
- Kontrollera att spelaren inte redan är ansluten till en annan Bluetooth-enhet.

### Det hörs inget ljud:

- Se till att spelaren inte är i standbyläge.
- Se till att spelaren inte har ljudet avstängt.
- Se till att rätt källa har valts via fjärrkontrollen, appen eller källväljaren på frontpanelen.
- Kontrollera att någon ansluten enhet inte är i tyst läge.

### Det hörs ett surr eller brum när du ansluter en skivspelare till grammofoningången:

- Kontrollera att jordkabeln är ordentligt ansluten till både skivspelaren och spelarens jordanslutning.
- Se till att alla kabelanslutningar är säkra.

### Vanliga frågor

Last updated: June 25, 2024 02:18. Revision #13542

# Kan jag spela från en ansluten källa, till exempel en skivspelare eller USB HD, när Evo One inte är ansluten till ett nätverk?

Eftersom Evo One är en nätverksspelare kräver den en nätverksanslutning för att fungera korrekt. Det betyder att du inte kan spela från anslutna källor som en skivspelare eller USB HD när Evo One inte är ansluten till ett nätverk. Nätverksanslutningen är nödvändig för att ställa in enheten, välja källor och använda StreamMagic-appen.

Observera att det starkt rekommenderas att Evo One alltid är ansluten till ett nätverk.

### Kan jag komma åt funktioner som internetradio och streamingtjänster via frontpanelen?

Det är inte möjligt att komma åt tjänster och funktioner via frontpanelen på Evo One. Du kan få tillgång till många funktioner via StreamMagic-appen, samt integrerade tjänster som TIDAL, Spotify etc. via deras respektive appar.

Du kan välja specifika källor via källväljaren på frontpanelen.

### Hur kan jag förhindra att Evo One stängs av när den inte används?

Evo One växlar automatiskt över till standby-läge efter20 minuters inaktivitet. Denna automatiska avstängningsfunktion (APD) kan inaktiveras genom att navigera till enhetsinställningarna i StreamMagic-appen.

Du kan antingen inaktivera den här funktionen eller ändra hur lång tid det tar för APD att utlösas genom att välja "Automatisk avstängning".

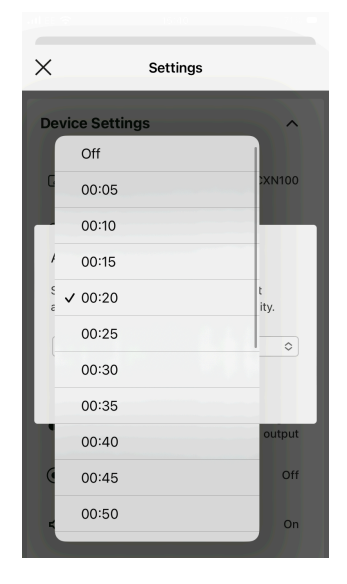

### Hur använder jag de olika EQ-inställningarna för Evo One?

Evo One har olika inställningar för EQ och ljudanpassning som kan nås via StreamMagic-appen. En förklaring av dessa olika ljudinställningar finns i manualen här.